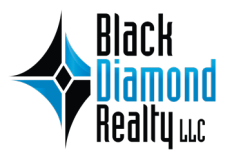

# HOW TO GUIDE

### ONLINE AUCTIONS WITH BLACK DIAMOND REALTY

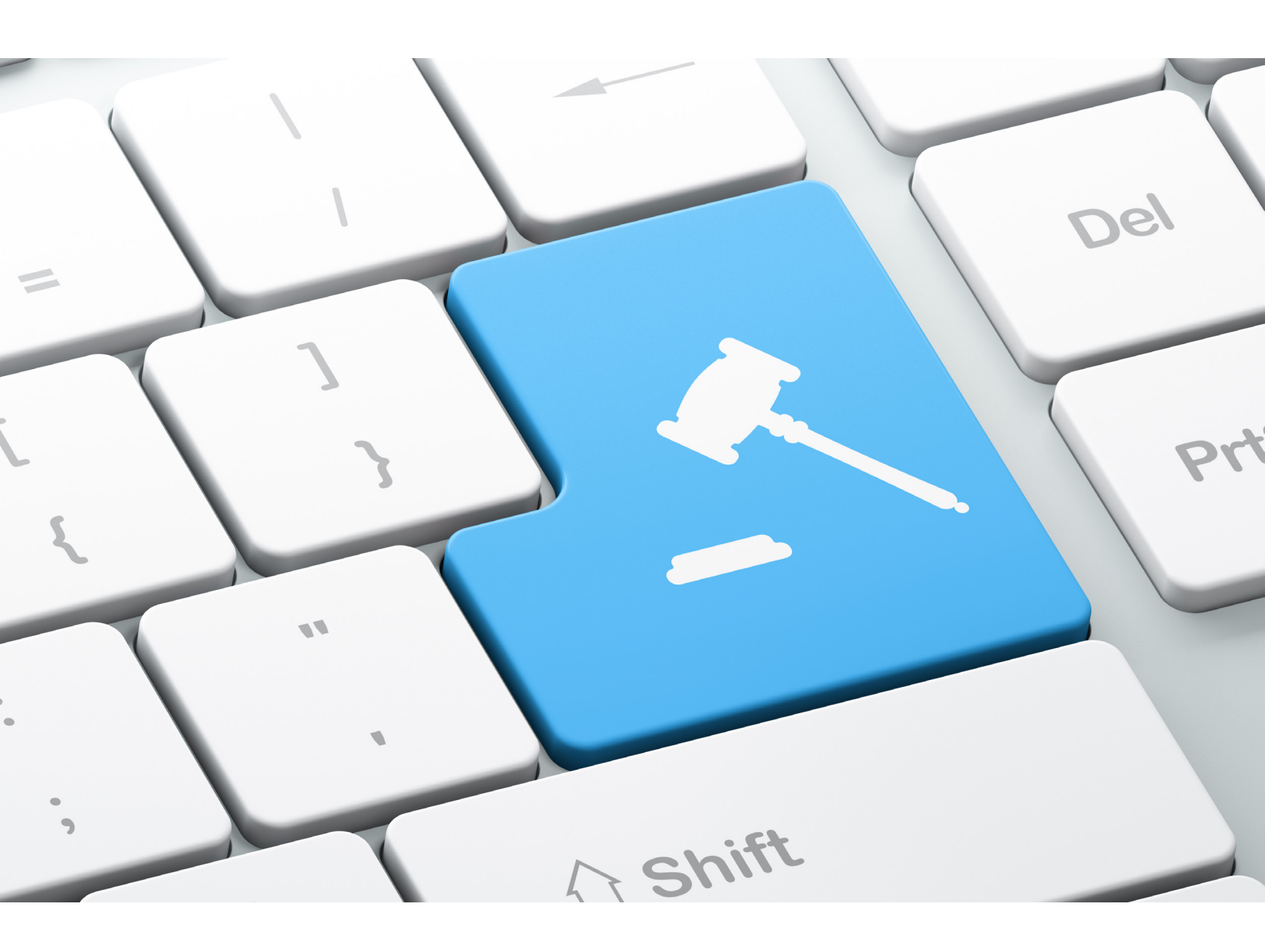

## **TABLE OF CONTENTS**

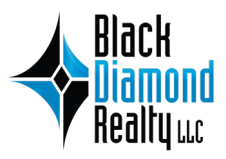

. VISITING THE AUCTION SITE . CREATING AN ACCOUNT . REGISTERING TO BID . VIEWING IMPORTANT DOCUMENTS . REQUIRED FORMS 6. PLACING A BID . HOW TO "WATCH" AN AUCTION 8. KNOWING WHEN YOU ARE THE WINNING BIDDER **9.** BEING OUTBID BY A "MAX" BID . VIEWING YOUR BIDS . AUCTION END TIME **12.** EDITING YOUR PROFILE INFORMATION FAQ. FREQUENTLY ASKED QUESTIONS

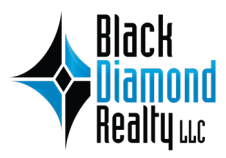

### **1** VISITING THE AUCTION SITE

Visit the Black Diamond Realty Auctions website by entering *https://auctions.blackdiamondrealty.net/* into your web browser. On the website homepage, you will be able to view current, upcoming and past auctions. You can also view your bids and Watched Items. To place a bid or view important documents, you will be required to create an account. If you have already created an account, simply login.

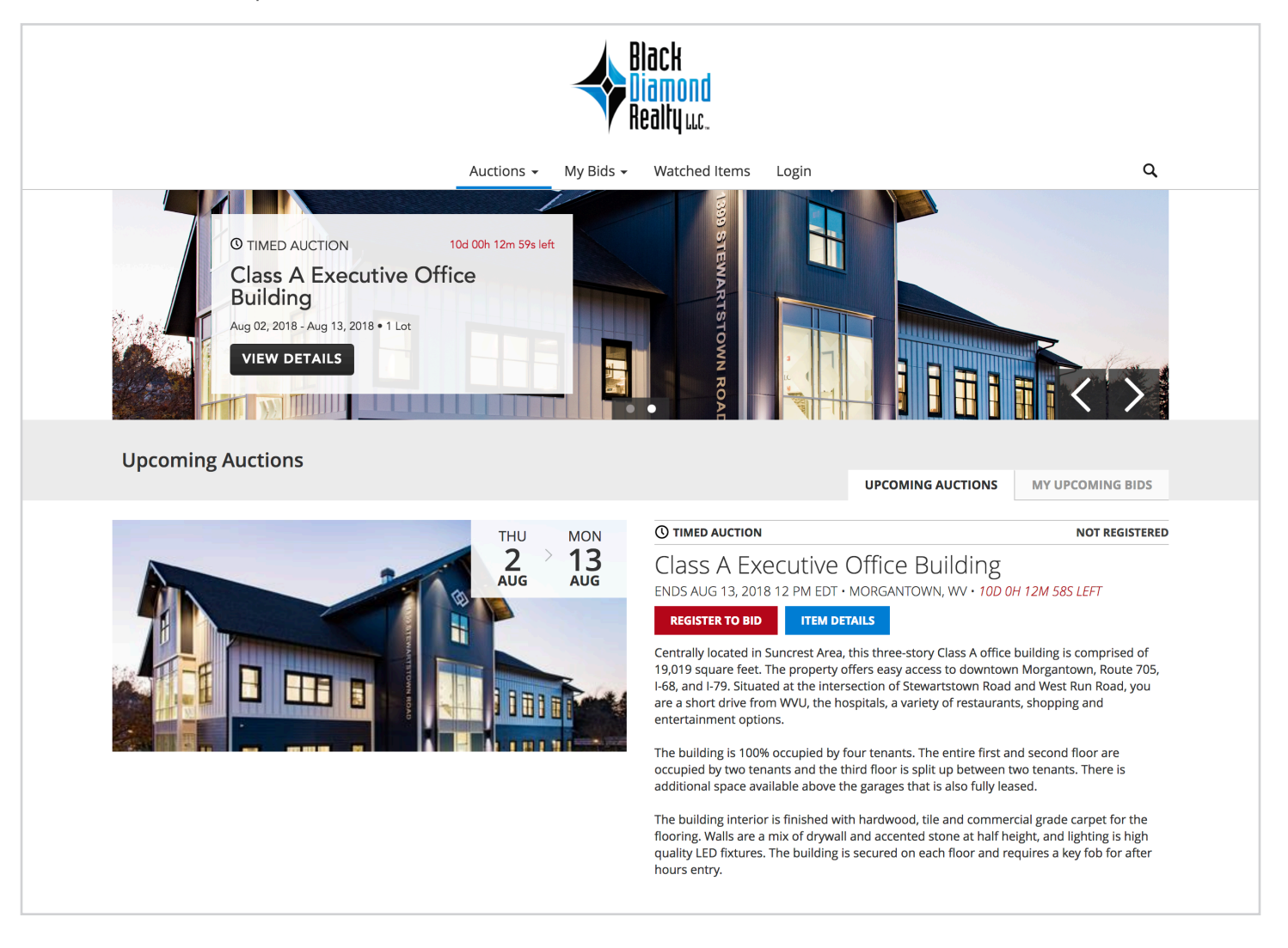

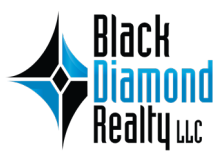

### **2** CREATING AN ACCOUNT

To create an account or login to an existing account, click on the "Login" tab at the top of the page.

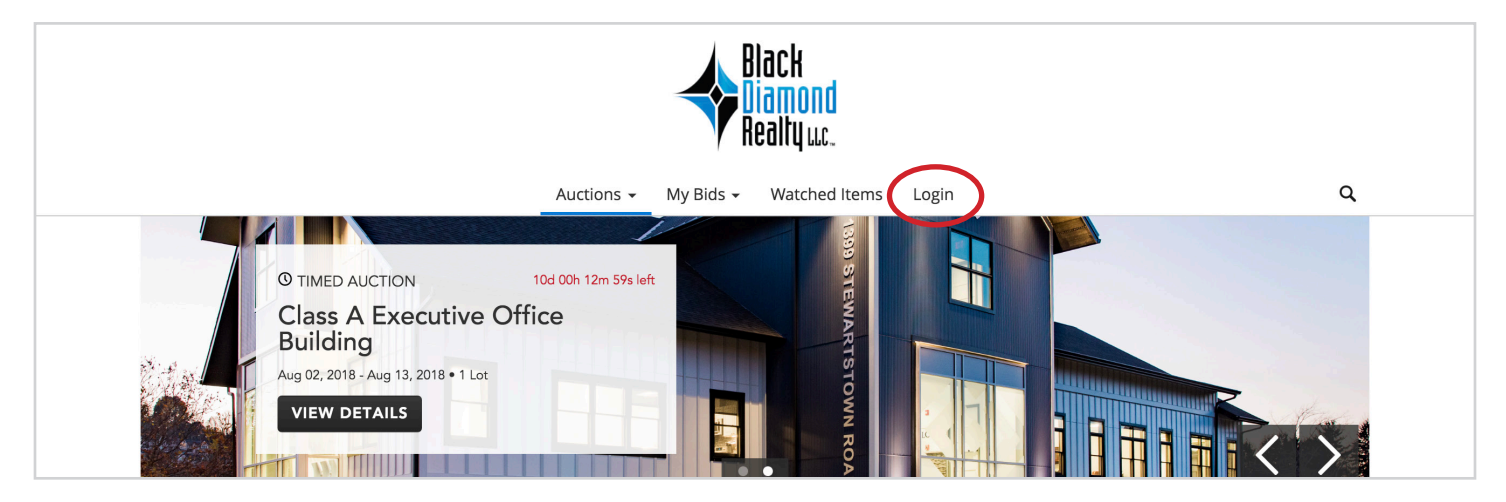

If you have already created an account, fill in your email address and password and click the red "LOGIN" button. If you have not yet created an account with Black Diamond Realty, select "Sign up now" to register a new account.

| Login |                                                                          |  |
|-------|--------------------------------------------------------------------------|--|
|       | Email<br>Password<br>Forgot Password? LOGIN<br>Not a membe ? Sign up now |  |

On the register page, enter your first name, last name, email address, and create a password. Select the check box confirming you have read and agree to the Terms of Use and Privacy Policy. Click the red"REGISTER" button when all of your information has been added.

| Register |                                                                                                    |
|----------|----------------------------------------------------------------------------------------------------|
|          | John Doe jd3423258@gmail.com I have read and agree to the Terms of Use and Privacy Policy. REGISTER |

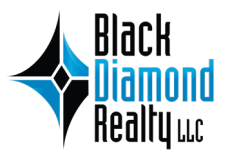

### **3** REGISTERING TO BID

Once you have logged in or created an account, return to the homepage by clicking on the Black Diamond Realty logo at the top of the page. View all auctions by hovering your cursor over the "Auctions" tab and click on the auction for which you would like to register and place a bid.

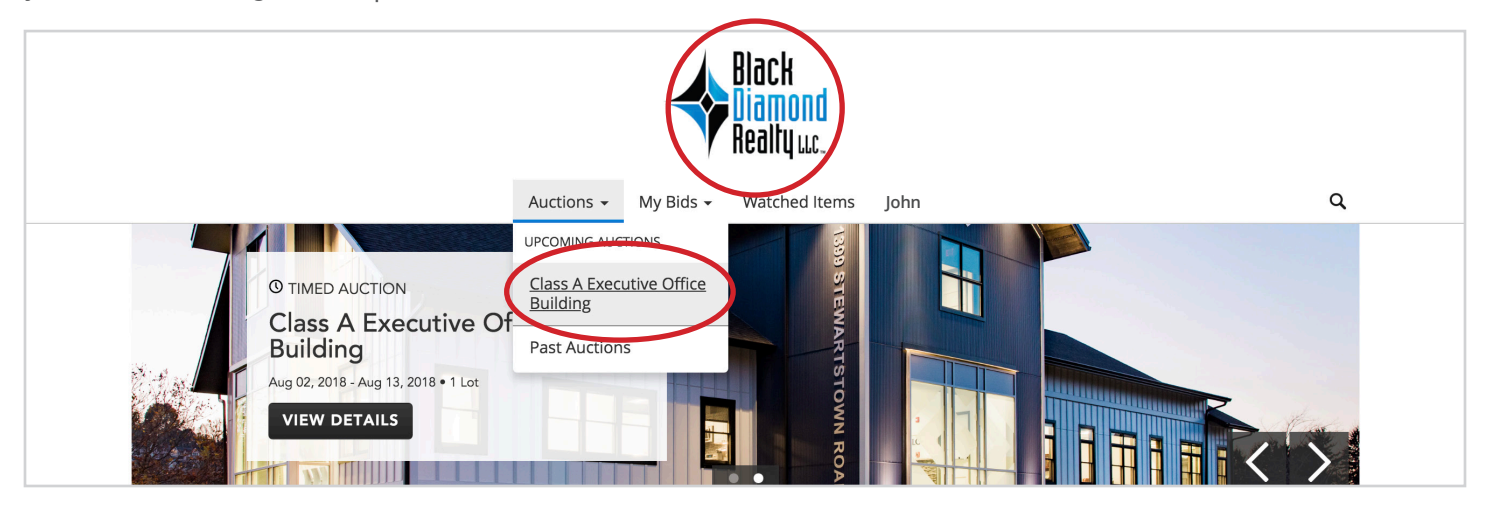

If you are unsure if you already registered to bid on an auction, check your status by viewing the upper right corner on the auction information page. If you are not registered, select the red "REGISTER TO BID" button.

| Upcoming Auctions                                    | UPCOMING AUCTIONS MY UPCOMING BIDS                                                                                                    |
|------------------------------------------------------|----------------------------------------------------------------------------------------------------|
| HU       MON         2       3         JUG       JUG | © TIMED AUCTION NOT REGISTERED CLOSS A EXECUTIVE OFfice Building ENDS AUG 13, 2018 OPM EDT + MORGANTOWN, WV + 9D 23H 41M 59S LEFT REGISTER TO BID ITEM DETALS Sentrally located in Suncrest Area, this three-story Class A office building is comprised of 19.01 a quere feet. The property offers easy access to downtown Morgantown, Route 705, 1-68, and 1-79. Situated at the intersection of Stewartstown Road and West Run Road, you are a short drive from WVU, the hospitals, a variety of restaurants, shopping and entertainment options. The building is 100% occupied by four tenants. The entire first and second floor are is additional space available above the garages that is also fully leased. The building interior is finished with hardwood, tile and commercial grade carpet for the flooring. Walls are a mix of drywall and accented stone at half height, and lighting is high quality LED fixtures. The building is secured on each floor and requires a key fob for after hours entry. |

### **3** REGISTERING TO BID - CONTINUED

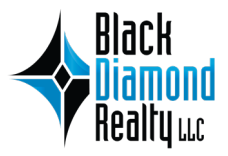

Fill in all required information on the Bidder Registration page and select the check boxes confirming you have read and agree to the Terms of Use and Privacy Policy and that you are 18 years of age or older. Confirm that all required information is correct, and click the red "REGISTER" button at the bottom of the page.

Once your information has been submitted, an associate at Black Diamond Realty will be notified that you have successfully registered. Before you are approved as a bidder, Black Diamond Realty will require you to submit a Bank Approval Letter for the amount which you are approved by the bank to bid. After your information has been reviewed and we have received the bank approval letter, you will be approved you as a bidder. You will receive a confirmation email stating you are approved to bid on the auction for which you registered. If you do not receive a confirmation email within 24 hours of submitting your bank approval letter, please notify an associate at Black Diamond Realty by calling 304.413.4350. All bank approval letters should be emailed, hand delivered or mailed to Black Diamond Realty. **Email:** auctions@blackdiamondrealty.net. **Mail/Hand Deliver:** Black Diamond Realty LLC, 1399 Stewartstown Road, Suite 300, Morgantown, WV 26505.

**Please Note:** In order to participate in any of our auctions, you need to login and register for the auction in which you will be placing bids. All auctions are distinct events. Within your account, you will need to register for each individual event separately. A credit card is required to place a bid. Your credit card will not be charged unless you are the winning bidder upon completion of the auction or a deposit is required for a specific auction in which you will be notified in advance. All charges are processed manually by Black Diamond Realty.

|                                             | Auctions 🗸 My Bids 🗸                | Watched Items John               | ٩                                                      |
|---------------------------------------------|-------------------------------------|----------------------------------|--------------------------------------------------------|
| Bidder Registratio<br>CLASS A EXECUTIVE OFF | on<br>ICE BUILDING                  |                                  |                                                        |
| <b>OTIMED AUCTION</b>   CLASS A             | A EXECUTIVE OFFICE BUILDING         |                                  | ENDS AUG 13, 2018 12 PM EDT • MORGANTOWN, WV •         |
| USER INFORMATION                            |                                     | CREDIT CARD                      |                                                        |
| Required<br>First Name *                    | John                                | Card Holder Name                 | John Dae                                               |
| Last Name *                                 | Doe                                 | Credit Card                      |                                                        |
| Company Name                                | Optional                            | Card Number 231463527887         | 79367 CVV Code 834                                     |
| Phone *                                     | 3044134350                          | Expiry Month 01 - January        | <ul><li>♦ Expiry Year</li><li>2020</li><li>♦</li></ul> |
| SHIPPING ADDRESS                            |                                     | Billing Address                  | Same as Shipping Address                               |
| Country                                     | United States \$                    | Country                          | United States                                          |
| Address *                                   | 123 Main Street                     | Address *                        | 123 Main Street                                        |
| Address 2                                   | Optional                            | Address 2                        | Optional                                               |
| City *                                      | Morgantown                          | City *                           | Morgantown                                             |
| State *                                     | West Virginia                       | State *                          | West Virginia                                          |
| Zip Code *                                  | 26505                               | Zip Code *                       | 26505                                                  |
|                                             | By checking                         | below, you agree:                |                                                        |
|                                             | ✓ I have re                         | ad and agree to the Terms of Use | and Privacy Policy.                                    |
|                                             | <table-cell> I am 18 j</table-cell> | years of age or older            | Register                                               |

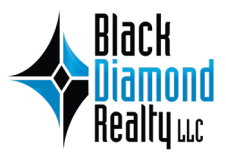

### **4** VIEWING IMPORTANT DOCUMENTS

Each auction will have a number of important documents available for the bidders to view at any point. You must be logged in to access these items. You can find these documents on the property information page under the "DOCUMENTS" tab.

| Block Auctions - My Bids - Watched Items John      | ۹                                                                                                    |
|----------------------------------------------------|----------------------------------------------------------------------------------------------------|
| 1 Class A Executive Office Building - Fully Leased | <b>ф watch</b>                                                                                                    |
|                                                    | PLACE BID         Current \$1,160,000           Starting Bid: \$1,000,000 · Est. \$2,000,000 - \$3,000,000         Image: Starting Bid: \$1,000,000 - \$3,000,000           O TIMED AUCTION (9D 22H 53M 54S)         Class A Executive Office Building                                                                                                    |
|                                                    | DESCRIPTION         LOCUMENTS         LOCATION MAP           Centrally located in Suncrest Area, this three-story Class A office building is comprised of 19,019 square feet. The property offers easy access to downtown Morgantown, Route 705, 1-68, and 1-79. Situated at the intersection of Stewartstown Road and West Run Road, you are a short drive from WVU, the hospitals, a variety of restaurants, shopping and entertainment options.           The building is 100% occupied by four tenants. The entire first and second floor are occupied by two tenants and the third floor is split up between two tenants. There is additional space available above the garages that is also fully leased. |

Before you can view any documents, you will be required to accept an NDA (Non Disclosure Agreement). To view the NDA, click on the blue "NDA" link. When you have **read and agree** to the terms of the NDA, select the check box and click "VIEW DOCUMENTS."

| Hack Auctions - My Bids - Watched Items John       | ٩                                                                                                    |
|----------------------------------------------------|----------------------------------------------------------------------------------------------------|
| 1 Class A Executive Office Building - Fully Leased | ☆ WATCH                                                                                                    |
|                                                    | PLACE BID       Current \$1,160,000         Starting Bid: \$1,000,000 - Est. \$2,000,000 - \$3,000,000         O TIMED AUCTION (9D 22H 53M 54S)         Class A Executive Office Building         DESCRIPTION       DOCUMENTS         I accep the NDA         VIEW DOCUMENTS |
|                                                    |                                                                                                    |

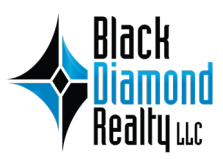

### **4** VIEWING IMPORTANT DOCUMENTS - CONTINUED

When you have read the full NDA and accept its terms, hit "CLOSE" button.

| Reliture Auctions - My Bids - Watched Items John                                                       | Q              |
|----------------------------------------------------------------------------------------------------|----------------|
| 1       Class A Executive Office B         Class A Executive Office B       Class A Executive Office B | <b>☆ watch</b> |
| <image/>                                                                                               | D00            |

If you agree to the terms of the NDA, check the box and click on the "VIEW DOCUMENTS" button.

| Auctions - My Bids - Watched Items John            | ۹                                                                                                    |
|----------------------------------------------------|----------------------------------------------------------------------------------------------------|
| 1 Class A Executive Office Building - Fully Leased | <b>ф watch</b>                                                                                                    |
|                                                    | Current \$1,160,000           Starting Bid: \$1,000,000 · Est. \$2,000,000 - \$3,000,000           O TIMED AUCTION (9D 22H 53M 54S)           Class A Executive Office Building |
|                                                    | DESCRIPTION DOCUMENTS LOCATION MAP                                                                                                    |

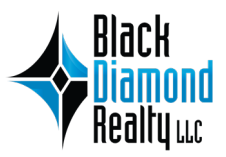

### **4** VIEWING IMPORTANT DOCUMENTS - CONTINUED

All documents will be located here and available to download and view at your convenience. All documents are applicable and **SHOULD** be read before the auction ends.

| Auctions - My Bids - Watched Items John            | ۹                                                                                                    |
|----------------------------------------------------|----------------------------------------------------------------------------------------------------|
| 1 Class A Executive Office Building - Fully Leased | ☆ watch                                                                                                    |
|                                                    | PLACE BID         Current \$1,160,000           Starting Bid: \$1,000,000 · Est. \$2,000,000 - \$3,000,000           ③ TIMED AUCTION (9D 22H 53M 54S)           Class A Executive Office Building                                                                                                    |
|                                                    | DESCRIPTION     DOCUMENTS     LOCATION MAP       Image: Construct Construct Construction Construct Construct |

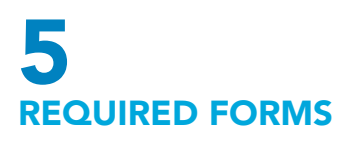

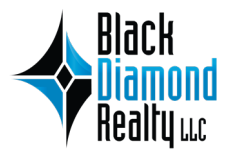

**BROKER REGISTRATION FORM:** If you are a broker, you will be required to fill out a Broker Registration form before the auction ends. To do so, download and fill out the "Broker Registration" form, and return it to *auctions@blackdiamondrealty.net*.

**AGENCY RELATIONSHIP FORM:** The Agency Relationship form is required to be signed by the winning bidder.

Any other forms that require the bidder to fill out and return will have a notation within the name of the file reading [REQUIRED]. These forms must be filled out and returned to *auctions@blackdiamondrealty.net*. All the other documents are applicable and **SHOULD** be read before the auction ends.

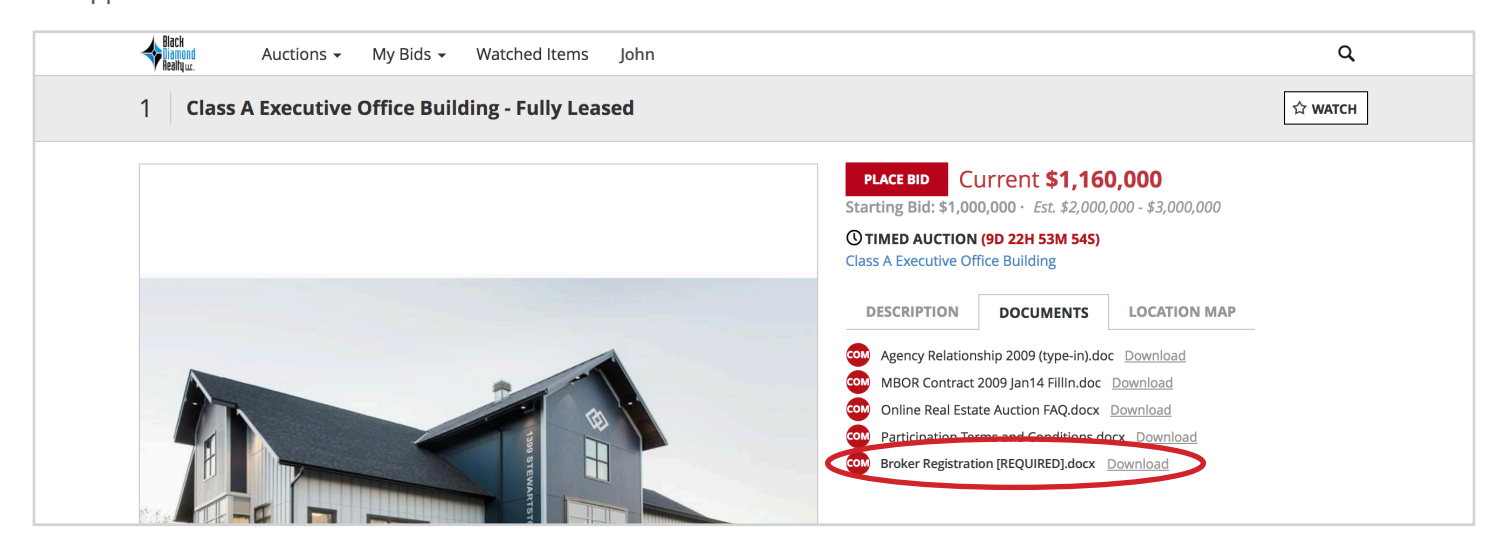

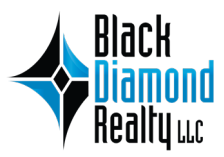

### 6 PLACING A BID

When you have successfully registered and have been approved by Black Diamond Realty, you will be ready to place your bid on the auction for which you registered. To place your bid, click on the red "PLACE BID" button.

| Bick Auctions - My Bids - Watched Items John       | ۹                                                                                                    |
|----------------------------------------------------|----------------------------------------------------------------------------------------------------|
| 1 Class A Executive Office Building - Fully Leased | ☆ watch                                                                                                    |
|                                                    | PLACE BID         Current \$1,160,000           Starting Bid: 5',000,000 · Est. \$2,000,000 - \$3,000,000           O TIMED AUCTION (9D 22H 53M 54S)           Class A Executive Office Building                                                                                                    |
|                                                    | DESCRIPTION         DOCUMENTS         LOCATION MAP           Centrally located in Suncrest Area, this three-story Class A office building is comprised of 19,019 square feet. The property offers easy access to downtown Morgantown, Route 705, I-68, and I-79. Situated at the intersection of Stewartstown Road and West Run Road, you are a short drive from WVU, the hospitals, a variety of restaurants, shopping and entertainment options.           The building is 100% occupied by four tenants. The entire first and second floor are occupied by two tenants and the third floor is split up between two tenants. There is additional space available above the garages that is also fully leased. |

A dropdown menu will appear with acceptable options of bid amounts to choose. These options are based on a bid increment table that is predetermined before the auction begins. All bids must be equal to or larger than the lowest amount on the dropdown list. If you enter a specific desired amount, it will automatically be rounded down to the nearest increment.

For example, if you manually enter \$1,169,000 and hit "BID", your bid will be entered as \$1,165,000.

| Auctions - My Bids - Watched Items John            |                                                                                                    | ۹                                                                                                    |
|----------------------------------------------------|----------------------------------------------------------------------------------------------------|----------------------------------------------------------------------------------------------------|
| 1 Class A Executive Office Building - Fully Leased |                                                                                                    | 🛱 WATCH                                                                                                    |
|                                                    | <b>S</b><br>1,455,000<br>1,170,000                                                                                  | .00 BID CANCEL<br>Est. \$2,000,000 - \$3,000,000<br>H 49M 46S)<br>Iding                                                                                |
|                                                    | 1,175,000                                                                                                    | CUMENTS LOCATION MAP                                                                                                    |
|                                                    | 1,185,000                                                                                                    | t Area, this three-story <b>Class A</b> office building is                                                                                             |
|                                                    | 1,190,000<br>hospitals, a variety of<br>The building is <b>100%</b><br>are occupied by two<br>There is additional s | 8, and I-79. Situated at the intersection of<br>st Run Road, you are a short drive from WVU, the<br>f restaurants, shopping and entertainment options. |

In the case below, a bid of \$1,163,000 was rejected because it did not meet the bid increment requirements of this auction.

| Black<br>Diamond<br>Realty us. | Auctions 🗸     | My Bids 👻     | Watched Items       | John      |                                                                                                    | Q       |
|--------------------------------|----------------|---------------|---------------------|-----------|----------------------------------------------------------------------------------------------------|---------|
| 1 Class                        | A Executive    | Office Build  | ding - Fully Lea    | sed       |                                                                                                    | ☆ watch |
| Your bid is be                 | low the minimu | ım acceptable | bid increment (\$1, | 165,000). |                                                                                                    | ×       |
|                                |                |               |                     |           | \$ 1163000         .00         BID         CANCEL           Starting Bid: \$1,000,000 ·         Est. \$2,000,000 -         \$3,000,000 |         |

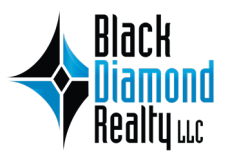

### **7** HOW TO "WATCH" AN AUCTION

You can watch any auctions that may interest you or in which you have bid. At the auction information page, click on the button in the upper right corner with the star that says "WATCH."

| Auctions - My Bids - Watched Items John            | Q                                                                                                    |
|----------------------------------------------------|----------------------------------------------------------------------------------------------------|
| 1 Class A Executive Office Building - Fully Leased | ☆ watch                                                                                                    |
|                                                    | PLACE BID         Current \$1,160,000           Starting Bid: \$1,000,000 · Est. \$2,000,000 - \$3,000,000 |
|                                                    | <b>O TIMED AUCTION (9D 22H 53M 54S)</b><br>Class A Executive Office Building                               |
|                                                    | DESCRIPTION DOCUMENTS LOCATION MAP                                                                         |
|                                                    | Centrally located in Suncrest Area, this three-story <b>Class A</b> office building is                     |

When you are watching an auction, the button will be red and you will receive notifications when new bids are placed or if you have been outbid by another bidder. **This step is highly recommended.** 

| Auctions - My Bids - Watched Items John            | Q                                                                                                    |
|----------------------------------------------------|----------------------------------------------------------------------------------------------------|
| 1 Class A Executive Office Building - Fully Leased | * WATCHING                                                                                                 |
|                                                    | PLACE BID         Current \$1,160,000           Starting Bid: \$1,000,000 · Est. \$2,000,000 - \$3,000,000 |
|                                                    | O TIMED AUCTION (9D 22H 53M 45S)<br>Class A Executive Office Building                                      |
|                                                    | DESCRIPTION DOCUMENTS LOCATION MAP                                                                         |

To view all auctions that you are currently watching, click on the "Watched Items" tab at the top of the page. You can select "ALL," "UPCOMING," or "PAST" auctions that you have selected to watch.

|                                             | Black<br>Diamond<br>Realty uc.                                                                                                    |                                                                                                    |
|---------------------------------------------|----------------------------------------------------------------------------------------------------|----------------------------------------------------------------------------------------------------|
|                                             | Auctions - My Bids - Watched Items John                                                                                                    | Q                                                                                                    |
| Watched Items                               |                                                                                                    | ALL UPCOMING PAST                                                                                                    |
| 1 ITEM                                      | © Class A Executive Office Building                                                                                                    | 9d 22ir 2m Sc 1 WATCHED ITEM                                                                                                   |
| 1 PAGE PER PAGE<br>1 Go > 36 -<br>VIEW MODE | 1 ★ Class A Executive Office Building - Fully Leased         DESCRIPTION         Centrally located in Suncrest Area, this three-story Class A office building is         19.019 square feet. The property offers easy access to downtown Morganto         1-68, and I-79. Situated at the intersection of Stewartstown Road and West R         OUTBID         Outbid   You Bid \$1,155,000         PLACE BID | Est. \$2,000,000 - \$3,000,000<br>STARTING BID<br>comprised of \$1,000,000<br>wn, Route 705,<br>tun Road, you<br>t \$1,160,000 |
| ACTIVE FILTERS<br>1 lot <u>RESET</u>        |                                                                                                    |                                                                                                    |
| Search Items Go                             |                                                                                                    |                                                                                                    |
| SORT BY                                     |                                                                                                    |                                                                                                    |
| <ul> <li>Lot Number</li> </ul>              |                                                                                                    |                                                                                                    |

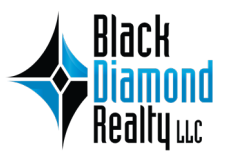

### **8** KNOWING WHEN YOU ARE THE WINNING BIDDER

Many auctions will have a set reserve price that is predetermined before the auction begins. This number will not be disclosed to the public. It will be up to the bidders to exceed the reserve price. In the example below, a bid of \$1,195,000 was successfully placed, but was automatically "Outbid" by the House (Black Diamond Realty) as the amount did not meet reserve. The current bid for this auction would then become \$1,200,000 with the House being the current winning bidder.

| Auctions - My Bids - Watched Items John           1         Class A Executive Office Building - Fully Leased | Q<br>★ WATCHING                                                                                                    |
|----------------------------------------------------------------------------------------------------|----------------------------------------------------------------------------------------------------|
|                                                                                                    | Outbid   You Bid <b>\$1,195,000</b>                                                                                                    |
|                                                                                                    | PLACE BID Current \$1,200,000<br>Starting Bid: 51,586,000 Est \$2,800,000 - \$3,000,000                                                                             |
|                                                                                                    | © TIMED AUCTION (9D 22H 24M 335)<br>Class A Executive Office Building                                                                                               |
|                                                                                                    | DESCRIPTION DOCUMENTS LOCATION MAP                                                                                                    |
|                                                                                                    | Centrally located in Suncrest Area, this three-story <b>Class A</b> office building is comprised of 19.019 square feet. The property offers easy access to downtown |
|                                                                                                    | Morgantown, Route 705, I-68, and I-79. Situated at the intersection of<br>Stewartstown Road and West Run Road, you are a short drive from WVU, the                  |
|                                                                                                    | hospitals, a variety of restaurants, shopping and entertainment options.<br>The building is <b>100% occupied</b> by four tenants. The entire first and second floor |
|                                                                                                    | are occupied by two tenants and the third floor is split up between two tenants.                                                                                    |

When you have reached or exceeded the reserve price and are the highest bidder, your account page will state "Winning" in blue text along with the bid amount which you placed. This will then become the amount other bidders will need to exceed in order to outbid you.

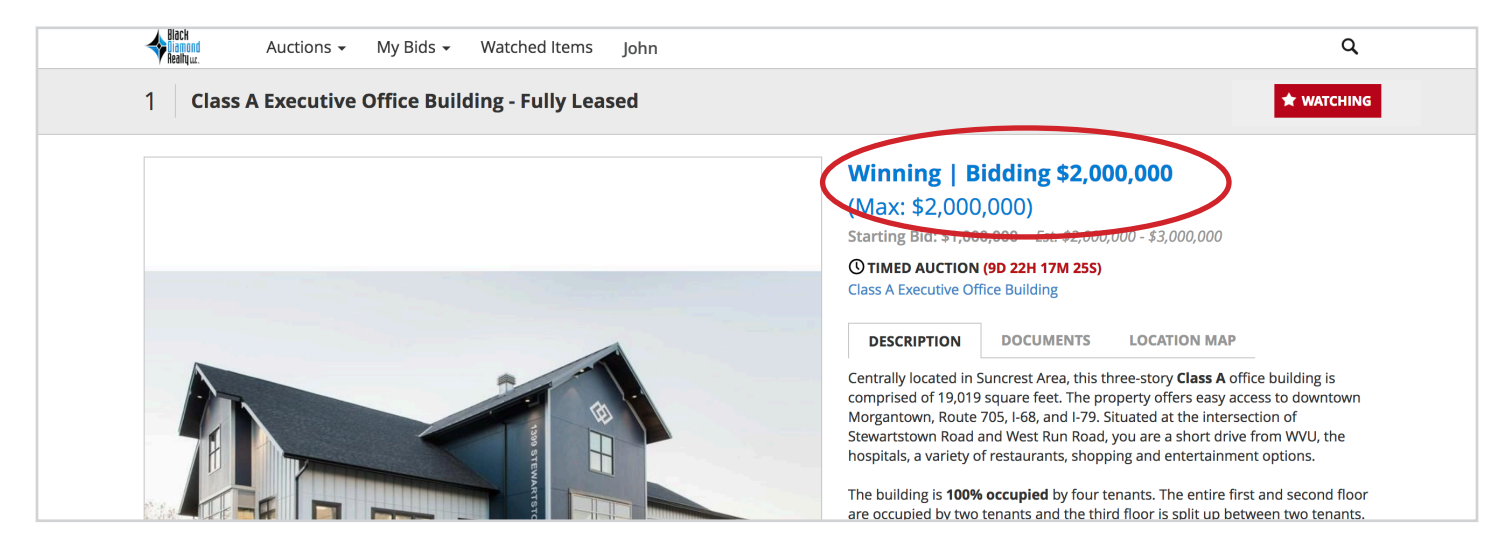

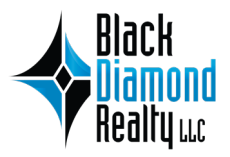

### 9 BEING OUTBID BY A "MAX" BID

At any point during an online auction, a bidder can place their "Max" bid ensuring them the winning bid up to the highest dollar amount they desire to pay. If the auction ends before the Max bid is reached, the winning bidder is **ONLY** required to pay the **current (Winning)** bid. This is beneficial to bidders who want to ensure the winning bid without having to continuously place bids manually when outbid by other bidders.

For example, assume the current bid is \$2,000,000 and bid increments from \$2,000,000 - \$3,000,000 are \$5,000. Bidder A wants to ensure the winning bid, but only wants to pay a maximum amount of \$2,500,000. Bidder A places a Max bid of \$2,500,000, but their current (winning) bid remains at 2,005,000 (\$5,000 above the current bid). Bidder B places a bid of \$2,010,000, but is immediately "Outbid" by Bidder A's Max bid. Bidder B continues to bid and places a new higher bid of \$2,350,000, but is still outbid by Bidder A. If Bidder B or no other bidders place any further bids by the time the auction closes, then Bidder A would be the winning at \$2,355,000 (\$5,000 above the last placed bid).

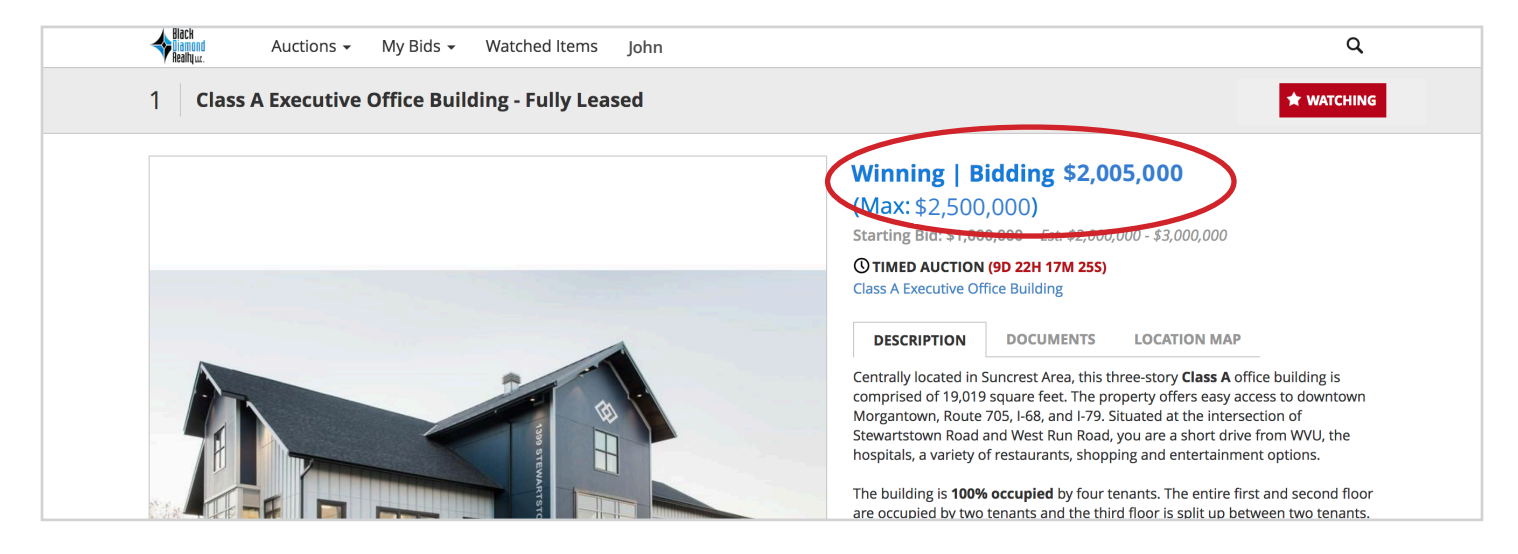

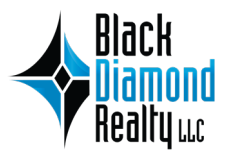

### **10** VIEWING YOUR BIDS

To view all auctions that you have placed a bid, click on the "My Bids" tab at the top of the page. All auctions that you have ever placed a bid on will appear here.

| Black<br>Diamond<br>Realty uc.                                                                                                    |                                               |  |
|----------------------------------------------------------------------------------------------------|-----------------------------------------------|--|
| Auctions 🗸 My Bids 🖌 Watched Items John                                                                                                    | Q                                             |  |
| THU     MON       2     13       AUG     My Bids: Class A Executive Office Building       9d 21h 37m 54s                                                                                                    | ors         REGISTERED           PADDLE: 1003 |  |
| VIEW MODE     CATEGORY     1 PAGE     LIMIT     JUMP TO ITEM       I I GO     All Categories     I GO     36     Go                                                                                                    |                                               |  |
| I ★ Class A Executive Office Building - Fully Leased       Est. \$2,000,000 - \$3,000,000         DESCRIPTION       Centrally located in Suncrest Area, this three-story Class A office building is comprised of 19,019 square feet. The property offers easy access to downtown Morgantown, Route 705, I-68, and I-79. Situated at the intersection of Stewartstown Road and West Run Road, you are a short drive from WVU, the hospitals, a variety of restaurants, shopping and entertainment options.       STARTING BID         WINNING       Winning   Bidding \$2,355,000 (Max: \$2,500,000)       Starting   Starting   Star |                                               |  |

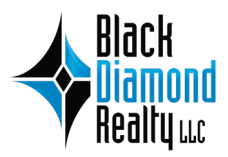

### **11** AUCTION END TIME

All auctions will have a set date and time for which they will come to an end. This will be a countdown which will appear in red next to "TIMED AUCTION" on the property information page.

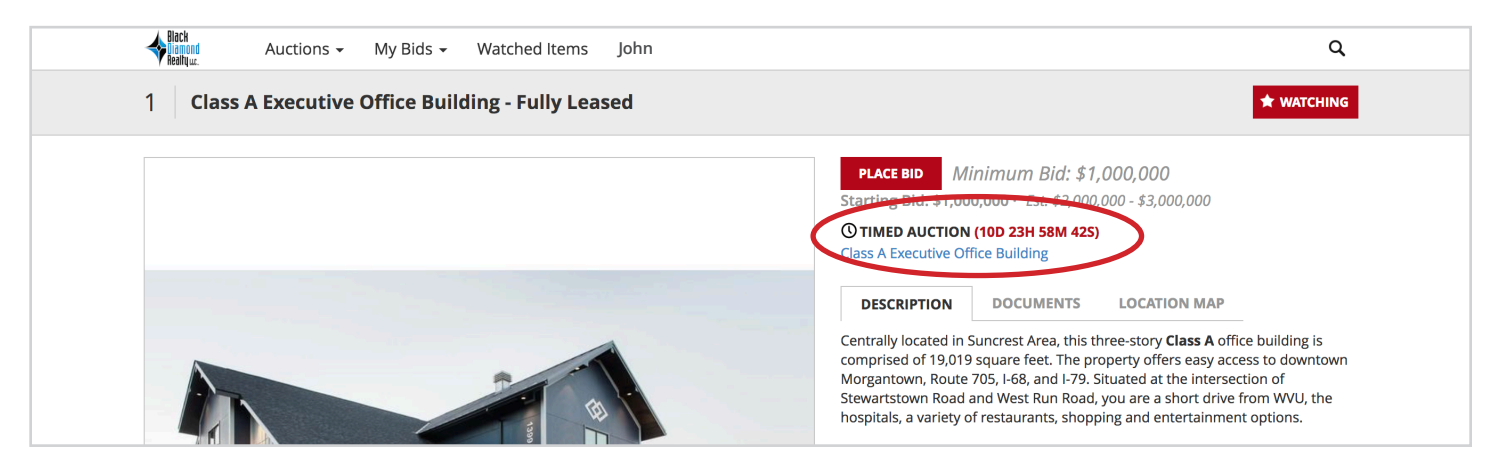

Should a bid be placed within the **final 10 minutes** of the auction completing, the end time will reset adding an additional 10 minutes to the auction end time to allow other bidders a chance to place a higher bid. Each additional bid will continue to reset the timer 10 minutes. If no further bidding activity occurs, the auction will close when the timer runs out.

For example, if an auction is set to end at 1:00 PM, and bidder A placed a new winning bid at 12:58 PM, the auction end time will extend to 1:08 PM (10 minutes). A new countdown will appear in a red bar across the top of the main property photo. If bidder B places a new winning bid at 1:03 PM (with 6 minutes remaining), the timer will rest to an end time of 1:13 PM (adding 10 more minutes). If no additional bidding activity occurs after 1:03 PM, then the auction will come to a close at 1:13 PM with bidder B being the winner. When the auction has completed, the red bar will read "Lot Is Closed."

| Hack Auctions - My Bids - Watched Items John       | ۹                                                                                                    |
|----------------------------------------------------|----------------------------------------------------------------------------------------------------|
| 1 Class A Executive Office Building - Fully Leased | ★ WATCHING                                                                                                    |
| 9m 39s                                             | Winning   Bidding \$2,355,000           (Max: \$2,500,000)           Starting Bid: \$1,000,000 - Est. \$2,000,000 - \$3,000,000           © TIMED AUCTION           Class & Executive Office Building                                                                                                    |
|                                                    | DESCRIPTION         DOCUMENTS         LOCATION MAP           Centrally located in Suncrest Area, this three-story Class A office building is comprised of 19,019 square feet. The property offers easy access to downtown                                                                                                    |
| Right Auctions - My Bids - Watched Items John      | Q                                                                                                    |
| 1 Class A Executive Office Building - Fully Leased | ★ WATCHING                                                                                                    |
| Lot Is Closed                                      | WON Purchased \$2,355,000<br>O TIMED AUCTION<br>Class A Executive Office Building                                                                                                    |
|                                                    | DESCRIPTION         DOCUMENTS         LOCATION MAP           Centrally located in Suncrest Area, this three-story Class A office building is comprised of 19,019 square feet. The property offers easy access to downtown Morgantown, Route 705, I-68, and I-79. Situated at the intersection of Structure Road and Were Run action of an a schort drive from NMUL the sectors. |

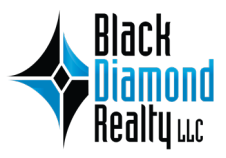

### **12** EDITING YOUR PROFILE INFORMATION

To view your profile, click on the "your name" tab at the top of the page. Here, you can edit your user information, shipping address, and add another credit card. You can also use this page to logout of your account. To edit or delete the credit card information that is on file, select the radio button under "CREDIT CARD".

| Black<br>Diamond<br>Realty uc.                                                                                                    |                                                                                                    |  |
|----------------------------------------------------------------------------------------------------|----------------------------------------------------------------------------------------------------|--|
| Auctions 👻 My E                                                                                                    | Bids - Watched Items John Q                                                                                                    |  |
| My Profile                                                                                                    | LOGOUT                                                                                                    |  |
| USER INFORMATION                                                                                                    | EDIT CREDIT CARD                                                                                                    |  |
| John Doe<br>Signed up on Jun 22, 2018<br>Email : jd3423258@gmail.com<br>Company Name : Not Specified<br>Phone: (304) 413-3450<br>Fax : Not Specified<br>Password ***** CHANGE PASSWORD<br>SHIPPING ADDRESS<br>123 MAIN STREET<br>Morgantown WV 26505<br>United States                                                                                        | VISA **** **** 9367<br>+ ADD A NEW CREDIT CARD                                                                                                    |  |
| To delete a credit card, make sure the radio button<br>is selected and hit the red "DELETE" button. To edit<br>an existing credit card, click the white "EDIT" button<br>and adjust information as necessary.<br>Please Note: If you wish to delete a profile altogether,<br>please contact an associate at Black Diamond Realty by<br>calling 304.413.4350. | CREDIT CARD          Image: State in the image: State in the ima |  |

+ ADD A NEW CREDIT CARD

### FAQ P FREQUENTLY ASKED QUESTIONS

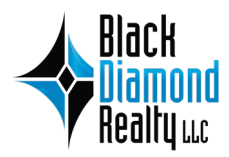

#### How do I view upcoming auctions?

All upcoming auctions will be displayed on the Black Diamond Realty Auction site homepage. (auctions.blackdiamondrealty. net.) You can also view upcoming auctions by clicking on the auctions dropdown tab and selecting "Upcoming Auctions."

#### When should I register for an auction?

We recommend that you register as soon as possible. This allows you enough time to submit your Bank Approval Letter and to become more familiar with the online auction process. Registering early will ensure a smoother process when the auction begins.

#### Where do I register as a bidder?

You can register for our online auctions by visiting auctions.blackdiamondrealty.net. If you have not created an account, you must do so before you can register. If you have already created an account, you must login. Your single login will work for all auctions, but you must register for each auction. Once you are logged in to your account, click on the "Auctions" tab and select the auction in which you are interested. Click the red "Register To Bid" button and simply follow the instructions to complete your registration. After you have registered, submitted a Bank Approval Letter, and been approved to bid by Black Diamond Realty, you will be notified of your approval by email. After you have received this notification, you will be able to place a bid when the auction begins.

#### How do I submit a Bank Approval Letter?

A Bank Approval Letter is required as part of the registering process. All letters should be submitted to Black Diamond Realty prior to the auction beginning. All letters should be emailed to **auctions@blackdiamondrealty.net** before the auction begins. Although emailing is preferred, approval letters may also be hand delivered or mailed to Black Diamond Realty LLC, 1399 Stewartstown Road, Suite 300, Morgantown, WV 26505.

#### Can I still submit a Bank Approval Letter after the auction has begun?

Yes. Although we encourage you to submit your Bank Approval letter prior to the auction beginning, we will accept letter after the auction has begun. If you are submitting an approval letter after the start of the auction, we encourage you to call Black Diamond Realty at **304.413.4350** after your letter has been submitted so we can expedite the approval process allowing you the opportunity to bid.

#### Where do I register as a broker representing a bidder?

In addition to the bidder or its agent registering as a bidder, brokers representing bidders should submit a Broker Registration form which can be found under the Documents tab in the auction description. This must be filled out and returned to Black Diamond Realty before the auction begins.

#### Am I obligated to bid once I register?

You are under no obligation to bid once you register. Registering for the auction gives you the option to bid, but nothing else.

#### Why am I required to enter my credit card number during the registration process?

We require a credit card to be on file as part of our authorization process. Your credit card will not be charged unless you are the winning bidder upon completion of an auction or a deposit is required for a specific auction in which you will be notified in advance. All charges are processed manually by Black Diamond Realty.

#### When will the auction start?

Bidding on a Black Diamond Realty online auction will **BEGIN** at the time clearly stated on the property information page for that particular auction.

#### When will the auction end?

Bidding on a Black Diamond Realty online auction will **END** at the time clearly stated on the property information page for that particular auction. All auctions will have a set date and time for which they will come to an end. In the event a winning bid is placed within the final 10 minutes of the auction completing, the end time will reset for an additional 10 minutes to allow other bidders a chance to place a higher bid. Each additional bid will continue to reset the timer 10 additional minutes. If no further bidding activity occurs, the auction will close when the time runs out. To better understand when the auction will end, pay close attention to the countdown timer on the property page. This will be in red text beside "Timed Auction."

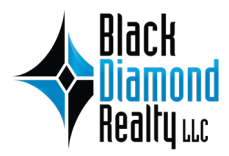

#### Where can I find additional information about a property?

All property information can be found on the property page under "Description." If you have registered to bid, you can also access a detailed marketing flyer under the "Documents" tab. You will be required to agree to an NDA in order to view these and other documents relating to the property. If you have further questions about a property, please contact an associate at Black Diamond Realty by calling **304.413.4350** or email **auctions@blackdiamondrealty.net**.

#### Can I inspect the property prior to the start of the auction?

Some properties will have on-site inspections scheduled with posted dates/time; others will be by appointment. Inspection dates/time will be posted on the auction page under the auction description.

#### Should I wait until the last minute to bid on an auction?

You can bid whenever you choose during the duration of the auction. However, we recommend that you not wait until the last minute to bid, in order to make sure that you do not miss an opportunity to bid should there be any technical or other issues that might arise. There is no advantage to waiting until the very last moment, as all Black Dimond Realty online auctions feature an extended bidding time in the event a winning bid is placed within the final 10 minutes of an auction. See "When will the auction end?" for more information on our extended bidding policy.

#### What is a "Max" bid and how does it work?

At any point during an online auction, a bidder can place their "Max" bid ensuring them the winning bid up to the highest dollar amount they desire to pay. If the auction ends before the max bid is reached, the winning bidder is ONLY required to pay the "current" bid. This is beneficial to bidders who want to ensure the winning bid without having to continuously place bids manually when outbid by other bidders.

For example, assume the current bid is \$1,200,000 and bid increments from \$1,000,000 - \$2,000,000 are \$5,000. Bidder A wants to ensure the winning bid, but only wants to pay a maximum amount of \$1,500,000. Bidder A places a max bid of \$1,500,000, but their current bid remains at 1,205,000 (\$5,000 above the current bid). Bidder B places a bid of \$1,210,000, but is immediately "Outbid" by Bidder A's max bid. Bidder B continues to bid and places a new higher bid of \$1,350,000, but is still oubid by Bidder A. If Bidder B or no other bidders place any further bids by the time the auction closes, then Bidder A would be the winning at \$1,355,000 (\$5,000 above the last placed bid).

#### I won the auction, what happens next?

Soon after the auction ends, an associate with Black Diamond Realty will reach out to you, typically within 24 hours. Our associate will provide you with instructions on collecting your deposit, completing necessary paperwork, scheduling the closing, and other post auction details.

#### What does "No Reserve," "Absolute Auction," or "Selling Regardless of Price" mean?

All auctions with this terminology mean Black Diamond Realty will sell to the highest bidder during the online auction event, regardless of price. There is no minimum price.

#### What does "AS IS" mean?

Unless otherwise stated, all auctions are sold AS IS, meaning the property is being auctioned in its current condition and any buyer is accepting it "with all faults" and without contingencies or express or implied warranties.

#### What is a "Buyer Premium"?

A buyer's premium is a transaction fee charged to a winning auction buyer, in addition to the ultimate winning auction price. It is compensation for the costs and operation of the auction. The amount of the buyer's premium will be listed within the auction description.

#### When is the closing?

Closing (i.e., final transfer and funding) will typically occur with 30-60 days or less after the auction ends.

# FREQUENTLY ASKED QUESTIONS - CONTINUED

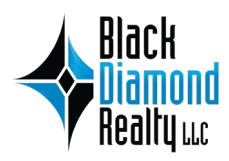

#### What is an earnest money deposit and when must it be paid?

An earnest money deposit is a good-faith sum made by a buyer to be held in an escrow or trust account, indicating that the buyer is serious. Some auctions may require the deposit be collected before bids are placed, while other auctions may only require a deposit from a winning bidder. In each instance, the deposit is fully refundable, unless the maker of the deposit is the winning bidder. The deposit is made in consideration of the seller recognizing the winning bidder through the agreed-upon closing procedures.

#### What if I do not have access to a computer during an auction?

Black Diamond Realty online auctions offer a free mobile app for both Apple and Android users. Our app can be downloaded at any time and used to place bids and manage your account from just about anywhere.

#### What are the options for Sellers?

Black Diamond Realty offers multiple options for sellers interested in selling their assets with Black Diamond's platform. Call us to discuss fees and commission rates, which vary with each opportunity.

*Traditional* = Our traditional proactive teamwork offering approach, whereby we assist sellers meet their goals with commercial properties.

*Auction Only* = Take your property straight to auction with our rapid, advanced, customized, and effective platform. Set a confidential reserve or minimum price to ensure satisfaction, if you desire.

*Hybrid* = Let us put our expertise, knowledge of the market, network of contacts, and experience to work for a period of time (e.g., 6-12 months) and, if a transaction is not consummated, roll the property directly into an online auction. When that time comes, Black Diamond will have in-depth knowledge of the property, a close professional relationship with you, top-notch marketing materials, and an extensive database of broker and buyer contacts. Traditional and expanded marketing efforts will likely result in a more diverse buyer pool.

#### Do you offer a Free Consultation?

Yes. Call Black Diamond Realty to schedule. Consultations will be held at the Black Diamond Realty office and allow you to speak to an associate directly about the auction process/setup.

#### What if I have a question that is not on this list?

If at any point in the auction process you have a question, please call the Black Diamond Realty office at **304.413.4350** or send us an email at **auctions@blackdiamondrealty.net**. Our dedicated team will be happy to help you with any questions you might have.

### **CONTACT** BLACK DIAMOND REALTY LLC

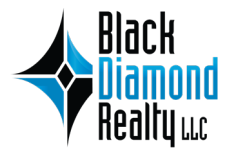

Call Black Diamond Realty today to set up your Free Consultation to learn more about Black Diamond and our Online Auction process. If at any point you have questions while visiting our auction site, please don't hesitate to call and talk to one of our associates. Our team can assist you in creating an account, registering to bid, placing a bid, and editing profile information.

For questions regarding the Black Diamond Realty online auction site, please call **304.413.4350** or email us at *auctions@blackdiamondrealty.net*.

#### RESOURCES

For additional information visit **BlackDiamondRealty.net/auctions**.

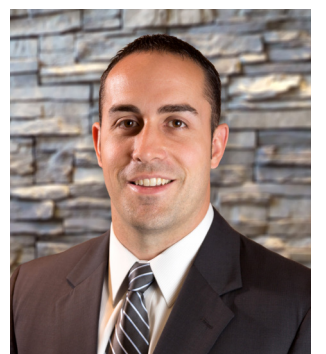

Mark J. Nesselroad Broker

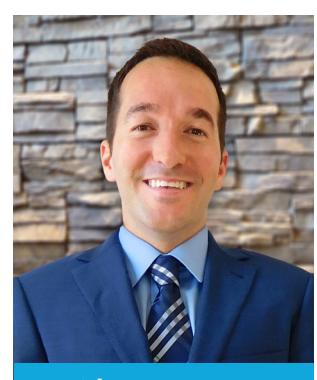

David Lorenze Principal

1399 Stewartstown Road, Suite 300 Morgantown, WV 26505

P. 304.413.4350 F. 304.599.3285 BlackDiamondRealty.net Download our **FREE** mobile app by visiting the Google Play or Apple store. Easily place and manage your bids from anywhere.

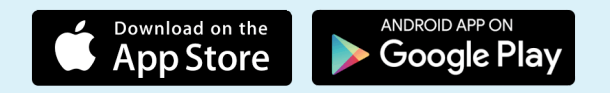